## Внимание!

МНС осуществлен перевод информационных систем МНС на использование сертификатов открытых ключей Государственной системы управления открытыми ключами проверки электронной цифровой подписи Республики Беларусь (ГосСУОК), издателем которых является республиканский удостоверяющий центр ГосСУОК (РУП «Национальный центр электронных услуг»), однако обеспечивается также поддержка сертификатов открытого ключа, издателем которых является удостоверяющий центр РУП «Информационно-издательский центр по налогам и сборам».

Если Вы используете сертификат, издателем которого является РУП «Национальный центр электронных услуг», тогда для подачи деклараций и заявлений на портал Министерства по налогам и сборам Республики Беларусь, Вам необходимо установить сертификаты издательского центра Министерства по налогам и сборам Республики Беларусь. Для этого необходимо с сайта <u>www.portal.nalog.gov.by</u> скачать необходимые сертификаты.

| <u>Сертификат КУЦ МНС</u>              | Портал МНС Сертификаты                                                                                                 |                                                                            |
|----------------------------------------|----------------------------------------------------------------------------------------------------|----------------------------------------------------------------------------|
| Список отозванных сертификатов КУЦ МНС | • Новости                                                                                                    | Сертификаты                                                                |
| <u>Сертификат ПУЦ МНС</u>              | <ul> <li>Как подключиться к<br/>злектронному<br/>декларированию</li> </ul>                                             | <u>Сертификат КУЦ МНС</u><br><u>Список отозванных сертификатов КУЦ МНС</u> |
| Список отозванных сертификатов ПУЦ МНС | <ul> <li>Декларирование<br/>физических лиц</li> </ul>                                                                  | Сертификат ПУЦ МНС<br>Список отозванных сертификатов ПУЦ МНС               |
|                                        | <ul> <li><u>Декларирование</u></li> <li>юридических лиц и</li> <li>индивидуальных</li> <li>предпринимателей</li> </ul> | <u>Сертификат КУЦ РУП</u><br>Список отозванных сертификатов КУЦ РУП        |
|                                        | • Сертификаты                                                                                                    | Инструкция по импорту списка отозванных сертификатов (СОС) (PDF)           |

После того как сертификаты сохранены у вас на диске, необходимо выполнить их импорт. Запускаем персональный менеджер сертификатов и выполняем импорт как показано на рисунке ниже

| Файл Создать запрос Сервис                                             | Вид Справка                |                   |              |                    |                                                                  |                                                                                                    |                                                                                                    |                             |
|------------------------------------------------------------------------|----------------------------|-------------------|--------------|--------------------|------------------------------------------------------------------|----------------------------------------------------------------------------------------------------|----------------------------------------------------------------------------------------------------|-----------------------------|
| 🐵 🛃 🗑 🗙   🖪 🛛 🖌                                                        | <b>4</b>                   |                   |              |                    |                                                                  |                                                                                                    |                                                                                                    |                             |
| <ul> <li>Сертификаты</li> <li>Личные</li> <li>Доверенных УЦ</li> </ul> |                            |                   |              |                    |                                                                  |                                                                                                    | 3                                                                                                    |                             |
| — 🖼 Сетевой справочник<br>— 🐱 СОС                                      | ļī                         |                   |              |                    |                                                                  |                                                                                                    |                                                                                                    |                             |
| Запросы на сертификат<br>Атрибитные сертификаты                        | Действителен с             | Действителен по   | Общие данны  | e                  |                                                                  |                                                                                                    |                                                                                                    | <u> </u>                    |
|                                                                        | ▶ 📇 16.04.15 12:47:51      | 15.04.17 23:59:59 | Министерство | по налогам и сбора | м Республики Бел                                                 | арусь                                                                                                    |                                                                                                    | - I                         |
| Мастер импорта сертификато                                             | )B                         |                   | ×            | Ӵ Открыть          |                                                                  |                                                                                                    | ×                                                                                                    |                             |
| Выберите импортируемый                                                 | файл.                      |                   |              | Папка              | import                                                           | - G 🗊 🛙                                                                                                    | 🤊 🛄 <del>-</del>                                                                                                    |                             |
| Имя файла:<br>[C:\Program Files (x86)                                  | NAvest\AvPDM_nces\import\n | nns_root.cer C    | Jósop        | Конпьютер          | Una<br>The <u>Intersor</u><br>Emns_root<br>mns_work<br>Emns_work | <ul> <li>▲ Дата измене</li> <li>09.02/2016 10:31</li> <li>09.02/2016 10:31</li> <li>09.02/2016 10:31</li> <li>09.02/2016 10:31</li> <li>09.02/2016 10:31</li> </ul> | <ul> <li>Тип</li> <li>Сертификат бе</li> <li>Список отзыва</li> <li>Сертификат бе</li> <li>Спикок отзыва</li> </ul> |                             |
|                                                                        |                            |                   |              | Сеть               | <ul> <li>Имя файла:</li> <li>Тип файлов:</li> </ul>              | mns_root<br>Объекты сертификации (".p7b;".cer; ".crl)                                                                                                    | <ul> <li>Открыть</li> <li>Отмена</li> </ul>                                                                         |                             |
|                                                                        | < H                        | азад Далее >      | 🗙 Отмена     |                    |                                                                  |                                                                                                    |                                                                                                    | 1                           |
| Министерство по налогам и сборам І                                     | Республики Беларусь        |                   |              |                    |                                                                  |                                                                                                    |                                                                                                    | 09.02.2016 12:45:37 (GMT+3) |

| Мастер импорта сертификатов                 |                              | ×                                              | Мастер импорта сертификатов                    | ×      | Au 2 0                                                       |     |           |
|---------------------------------------------|------------------------------|------------------------------------------------|------------------------------------------------|--------|--------------------------------------------------------------|-----|-----------|
| Выберите импортируемые объекты.             |                              | Работа мастера импорта сертификатов завершена. | Работа мастера импорта сертификатов завершена. |        | аналогично проделыв                                          |     |           |
| Импортируемые объекты:                      |                              |                                                | Импортировано:                                 |        | импорт                                                       | для | остальных |
| Сублент<br>☑ ШКорневой ушостоверяющий центр | Действителен с<br>27.01.2005 | Действителен по<br>26.01.2020                  | 1 серпиникат ЫЦ                                | жат 9Ц | сертификатов<br>mns_root.crl<br>mns_work.cer<br>mns_work.crl |     |           |
| Просмотр                                    | < Назад Дале                 | е > 🗶 Отмена                                   |                                                | СК     |                                                              |     |           |

Дале необходимо поместить сертификат в Доверенные УЦ, как показано на рисунке ниже, выбираем с левой стороны **Сертификаты,** в списке сертификатов на строке **Корневой удостоверяющий центр** нажимаем правую клавишу мыши и в контекстном меню выбираем **Поместить сертификат в справочник доверенных УЦ** 

| фикаты            | Сертификаты                            |                                        |                                                                                                    |                                                                                                    |  |
|-------------------|----------------------------------------|----------------------------------------|----------------------------------------------------------------------------------------------------|----------------------------------------------------------------------------------------------------|--|
| оверенных УЦ      |                                        |                                        |                                                                                                    |                                                                                                    |  |
| тевои справочник  |                                        |                                        |                                                                                                    |                                                                                                    |  |
| сы на сертификат  | Действителен с                         | Действителен по                        | Общие данные                                                                                                    |                                                                                                    |  |
| утные сертификаты | 16.04.15 12:47:51                      | 15.04.17 23:59:59                      | Министерство по налогам и сб                                                                                            | орам Республики Беларусь                                                                             |  |
|                   | 30.06.14 09:59:38                      | 30.06.34 23:59:59                      | Корневой удостоверяющий це                                                                                              | пр ГосСУОК                                                                                           |  |
|                   | 30.06.14 10:11:17                      | 30.06.29 23:59:59                      | Республиканский удостоверяк                                                                                             | щий центр ГосСУОК                                                                                    |  |
|                   | 27.01.05 10:55:17<br>20.03.05 10:57:35 | 26.01.20 23:59:59<br>27.12.19 00:59:59 | Корневой удостоверяющий цен<br>Рабочий удостоверяющий цент                                                              | бр<br>р ЭС № Просмотр<br>Д Просмотр карточки открытого ключа                                         |  |
|                   |                                        |                                        | <ul> <li>Экспорт сертификата в файл</li> <li>Экспорт сертификатов (выбранных)</li> <li>Выгрузить сертификаты</li> </ul> |                                                                                                    |  |
|                   |                                        |                                        |                                                                                                    | Исключить сертификат из справочника "Личные"<br>Х Удалить                                            |  |
|                   |                                        |                                        |                                                                                                    | Поместить сертификат в справочник доверенных УЦ<br>Исключить сертификат из справочника доверенных УЦ |  |
|                   |                                        |                                        |                                                                                                    | Экспорт сертификата в личное хранилище Microsoft (MV)                                                |  |
|                   | Атрибутные сертиф                      | рикаты                                 |                                                                                                    | Опубликовать сертификат в справочниках домена ActiveDirectory                                        |  |
|                   | • Фильтр                               |                                        | T                                                                                                    |                                                                                                    |  |
|                   | Действителен с Дей                     | ствителен по Фамилия                   | Имя, Отчество Код                                                                                                    | странь                                                                                               |  |
|                   | 2                                      | 1                                      |                                                                                                    |                                                                                                    |  |
|                   |                                        |                                        |                                                                                                    |                                                                                                    |  |
|                   |                                        |                                        |                                                                                                    |                                                                                                    |  |
|                   |                                        |                                        |                                                                                                    |                                                                                                    |  |
|                   |                                        |                                        |                                                                                                    |                                                                                                    |  |
|                   |                                        |                                        |                                                                                                    |                                                                                                    |  |

| Готовится установка сертификата от центра сертификации<br>(ЦС) в этом домене:                                                                                                    |
|----------------------------------------------------------------------------------------------------|
| Корневой удостоверяющий центр                                                                                                    |
| Не удается проверить, что сертификат принадлежит<br>"Корневой удостоверяющий центр", Обратитесь к "Корневой<br>удостоверяющий центр" и подтвердите его происхождение.<br>Следующие числа будут полезны для данного процесса:                                        |
| Отпечаток (sha1) : B1493F61 9DFECA3C B63CAD9B A942EAA8<br>FA7B2D4D                                                                                                    |
| Предупреждение:<br>Если установить данный корневой сертификат, то Windows<br>автоматически будет доеврать любому сертификату,<br>выданному ЦС. Установка сертификата без отлечатка может<br>привести к риску безопасности. "Да" указывает, что риск<br>принимается. |
| Установить данный сертификат?                                                                                                    |

Да Нет

В появившемся окне предупреждения, выбрать Да

Закрываем персональный менеджер сертификатов, на этом импорт сертификатов окончен.

В приложении APM Плательщик (EDeclaration) необходимо изменить путь к персональному менеджеру на правильный, для этого необходимо запустить программу APM Плательщик, в разделе Параметры, перейти на вкладку Авест и справа изменить на правильный путь к персональному менеджеру сертификатов (в низу на рисунке для примера указано как это сделать). После этого нажимаем на кнопку Применить и Ок. Перезапускаем приложение APM Плательщик.

| Файл Редактирование Окно Справочники | Регистры Заявления От                      | четы Параметры Помош                            | ь                         |                     |     |
|--------------------------------------|--------------------------------------------|-------------------------------------------------|---------------------------|---------------------|-----|
| ] 🕅 🛈                                |                                            |                                                 |                           |                     |     |
| 📕 Декларации за г 🗙 🗖 🗖              |                                            |                                                 |                           |                     | - 0 |
| В xml 🍸 Фильтр 📋 Справка 🛛 🔞 Пај     | раметры                                    |                                                 |                           |                     | 1   |
| Отправить RE Подписать филь          | тр                                         | Авест                                           |                           | (□ • • • • •        |     |
| 🗶 Удалить 🔳 🕀                        | elp                                        | _                                               |                           |                     | _   |
| год 2016                             | вест                                       | Путь к персональному<br>менеждеру сертификатов: | c:\Program Files (x86)\Av | vest\AvPCM_nces     |     |
| январь                               | анные о плательщиках<br>ащита              |                                                 |                           |                     |     |
| евраль<br>Март                       | ндекс для Экологическогс                   |                                                 |                           |                     |     |
| — 🕀 1 квартал                        | ностранные юр.лица<br>окальная база данных |                                                 |                           |                     |     |
| апрель                               | ортал МНС                                  |                                                 |                           |                     |     |
| — — — — маи<br>— — — — июнь          | етевые соединения                          |                                                 |                           |                     |     |
| 2 квартал                            | тавки<br>ведомления                        |                                                 |                           |                     |     |
| н ноль                               | становка/обновление                        |                                                 |                           |                     |     |
| — — — август — Ц<br>— — — — сентябрь | Јрифты и цвета                             |                                                 |                           |                     |     |
| — 🖶 З квартал                        |                                            |                                                 |                           |                     |     |
| октябрь                              |                                            |                                                 |                           |                     |     |
| — — — нояорь<br>— — — декабрь        |                                            |                                                 |                           |                     |     |
| — 🖶 4 квартал                        |                                            |                                                 |                           |                     |     |
|                                      |                                            |                                                 |                           |                     |     |
|                                      |                                            |                                                 |                           |                     |     |
|                                      |                                            |                                                 |                           |                     |     |
|                                      |                                            |                                                 |                           |                     |     |
|                                      | 1                                          | В                                               | осстановить значения по   | умолчанию Применить |     |
|                                      |                                            |                                                 |                           |                     |     |
|                                      |                                            |                                                 |                           | ОК Отменить         |     |
|                                      | <del></del>                                |                                                 |                           |                     |     |
|                                      |                                            |                                                 |                           |                     |     |
|                                      |                                            |                                                 |                           |                     |     |